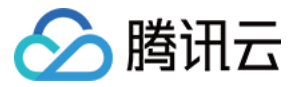

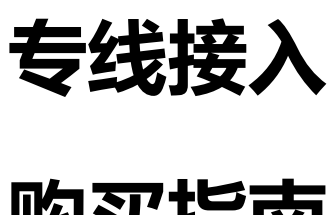

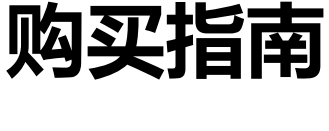

产品文档

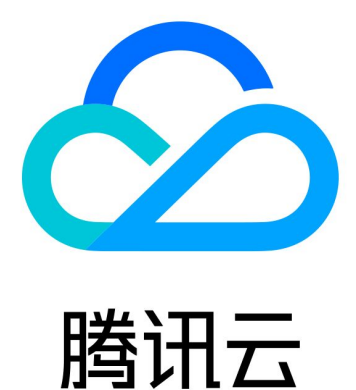

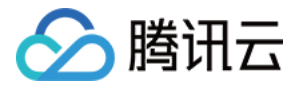

【版权声明】

©2013-2018 腾讯云版权所有

本文档著作权归腾讯云单独所有,未经腾讯云事先书面许可,任何主体不得以任何形式复制、修改、抄袭、传播全部或部分本文档内容。

【商标声明】

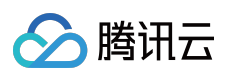

及其它腾讯云服务相关的商标均为腾讯云计算(北京)有限责任公司及其关联公司所有。本文档涉及的第三方主体的商标,依法由权利人所有。

【服务声明】

本文档意在向客户介绍腾讯云全部或部分产品、服务的当时的整体概况,部分产品、服务的内容可能有所调整。您 所购买的腾讯云产品、服务的种类、服务标准等应由您与腾讯云之间的商业合同约定,除非双方另有约定,否则, 腾讯云对本文档内容不做任何明示或模式的承诺或保证。

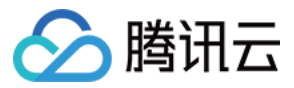

## 文档目录

购买指南

计费概述 购买方式

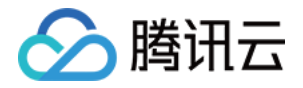

# 购买指南 计费概述

最近更新时间:2018-09-18 15:57:01

## 物理专线

- 物理专线指用户 IDC 与腾讯云专线接入点之间的专线,光缆铺设费用由专线提供商收取。
- 腾讯云侧收取接入设备端口一次性费用:CNY 15,000。

### 专用通道

### 费用组成

专用通道是否收费,取决于物理专线接入点与 VPC 所在地是否同城:

- 物理专线接入点和 VPC 所在地相同,专用通道免费。
- 物理专线接入点和 VPC 所在地不同,专用通道收费。

优惠活动:北京 - 天津、广州 - 深圳的专用通道互连免费,免费有效期至 2019.03.01。优惠活动结束前将会另作通知。

#### 计费模式

专用通道采用月 95 带宽值后付费模式。

### 计算公式

专用通道月租 = 月95带宽值 \* 有效天数占比 \* 阶梯单价。

1. 名词含义

。 月 95 带宽值

按自然月结算,在有效天内每5分钟取一个带宽值(出入方向带宽较大值),进行升序排列,去掉最高5%的统计点,剩下的最大的统计点,即为月95带宽峰值。

。 有效天占比

一天内每 5 分钟采集的带宽存在大于 3Kbps 的值, 被记为有效天, 有效天占比 = 当月有效天/ 当月自然月天数。

。 阶梯单价

到达阶梯单价,指月95带宽值所在的区间对应的单价。

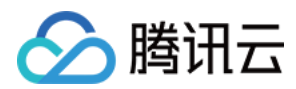

2. 示例

客户 1 月份使用专用通道的有效天是 14 天,因为每天统计点数为 288 个(60min \* 24 / 5min),所以 14 天内 所有统计点数为 4032 个(14 天 \* 288 个 / 天),4032 个统计点的带宽值按升序排列,去掉最高的 5% 的点 (4032 个 \* 0.95 = 3830.4 个),则取第 3830 个点的带宽值为月 95 带宽峰值,记为 Max 95。那么 1 月的费用 为:Max95 \* 有效天占比(14 / 30) \* 阶梯单价。

### 阶梯单价(中国境内)

| 规格 [Mbps]        | ( CNY / Mbps / 月 ) |
|------------------|--------------------|
| [0 , 10)         | 550                |
| [10 , 20)        | 410                |
| [20 , 50)        | 290                |
| [50 , 100)       | 220                |
| [100 , 200)      | 165                |
| [200 , 500)      | 115                |
| [500 , 1000)     | 88                 |
| [1000 , 2000)    | 69                 |
| [2000 , 1000000) | 65                 |

注意:

更多规格费用,请通过您的商务经理咨询。

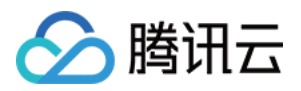

# 购买方式

最近更新时间:2018-08-30 18:27:20

您可通过 腾讯云官方网站 进行专线接入的购买。 下面将为您介绍在官网购买专线接入的具体操作。

### 购买物理专线

- 1. 登录腾讯云官网,进入专线接入产品介绍页。
- 2. 单击【立即体验】,进入专线接入控制台。

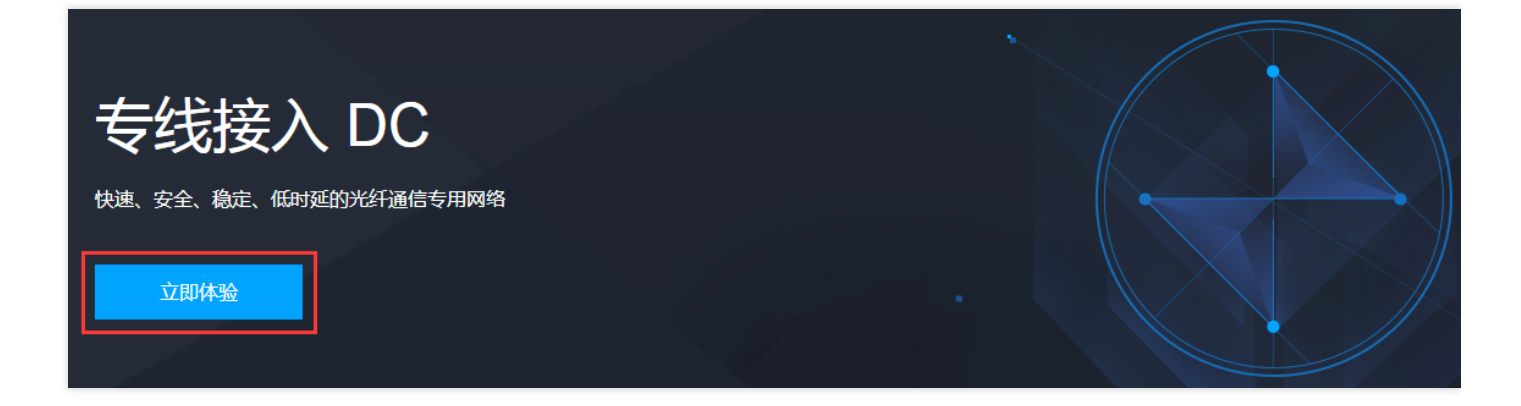

3. 在物理专线管理页面,单击【新建】。

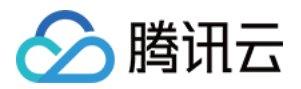

4. 根据页面提示,在弹框中填写相关信息,并提交申请,待审核通过后,完成付款即可。

| 申请专线     |                    | × |
|----------|--------------------|---|
| 专线名称     |                    |   |
|          | 您还可以输入60个字符        |   |
| 专线提供商    | 请选择    ▼           |   |
| 云端接口类型   | 1000BASE-T 千兆电口 🗸  |   |
| 接入点      | 请选择    ▼           |   |
| 带宽       | 2Mbps 💌            |   |
| 您的IDC地址  | 请选择    ▼  请选择    ▼ |   |
|          | 请输入您的机房详细地址(精确到楼层) |   |
| IDC接口类型  | 10M/100M FE电口 🔻    |   |
| 冗余物理专线   | 无                  |   |
| 联系人姓名    |                    |   |
| 联系人手机    |                    |   |
| 联系人email |                    |   |
|          |                    |   |
|          | 确定取消               |   |

注意:

更多具体操作,请参见文档申请物理专线。

### 购买专用通道

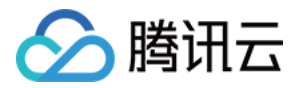

- 1. 登录腾讯云官网,进入专线接入产品介绍页。
- 2. 单击【立即体验】,进入专线接入控制台。

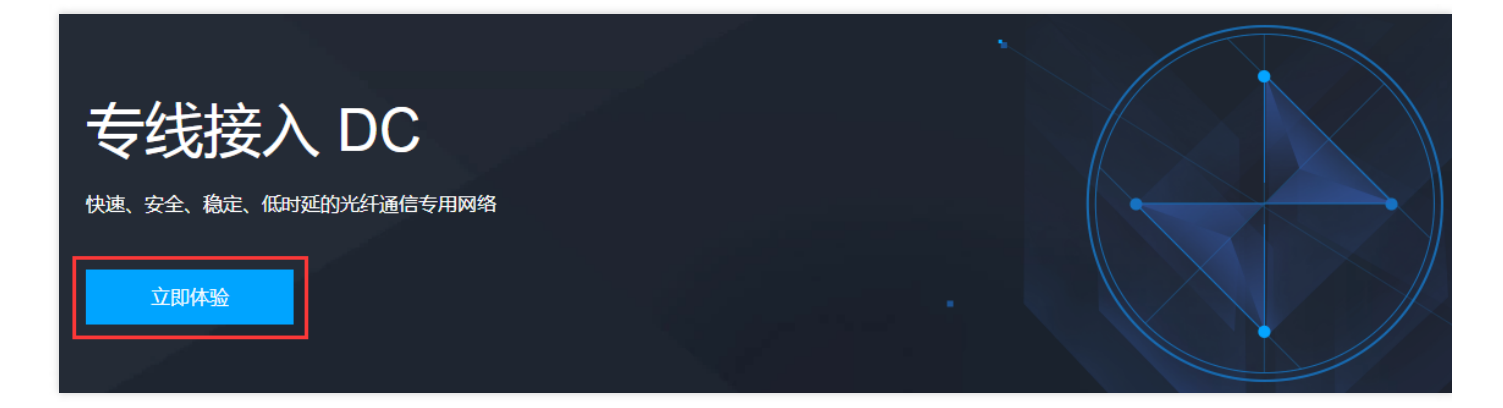

3. 在专用通道管理页面,单击【新建】。

| 专线接入    《 | 专用通道 |           |    |      |
|-----------|------|-----------|----|------|
| 物理专线      |      | . 2012-20 |    |      |
| 专用通道      |      | +新建       |    |      |
|           |      | ID/名称     | 监控 | 连接状态 |
|           |      | dcx-      | di | 已连接  |

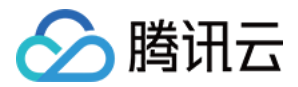

4. 根据页面提示,在弹框中填写相关信息,单击【下一步】,完成高级配置即可。

| 名称     | 青创建您的专线通道名称                  |        |     |
|--------|------------------------------|--------|-----|
|        | 您还可以输入60个字符                  |        |     |
| 专线类型   | 🔵 独享专线 🛛 😜 共享专线 🛈            |        |     |
| 专线提供方  | 请输入对方腾讯云主账号                  | (i)    |     |
| 共享专线ID | 请输入共享方的专线ID(格式为: dc-xxxxx)   |        |     |
| 接入网络   | ● 私有网络 🦳 黑石网络                |        |     |
| 地域     | 华南地区(广州) ▼                   |        |     |
| 私有网络   | Table (and the second second |        |     |
| 专线网关   | ▲ 了解NAT功能                    |        |     |
| 通道费用   | 根据物理专线接入点和接入网络所在地域进行         | 行收费。 计 | 豊详情 |
|        |                              |        |     |
|        |                              |        |     |
|        |                              |        |     |

下一步取消

#### 注意:

更多具体操作,请参见文档申请通道。